### 新版统一身份认证(IDS7.0)操作指南

## 一、统一身份认证是什么?

简单地说,就是使用同一套账户名和密码可以登陆不同的系统和平台。今年10月份,我校对统一身份认证系统进行了全面升级(由 IDS6.0升级为 IDS7.0)。新版身份认证登录页面如下图所示:

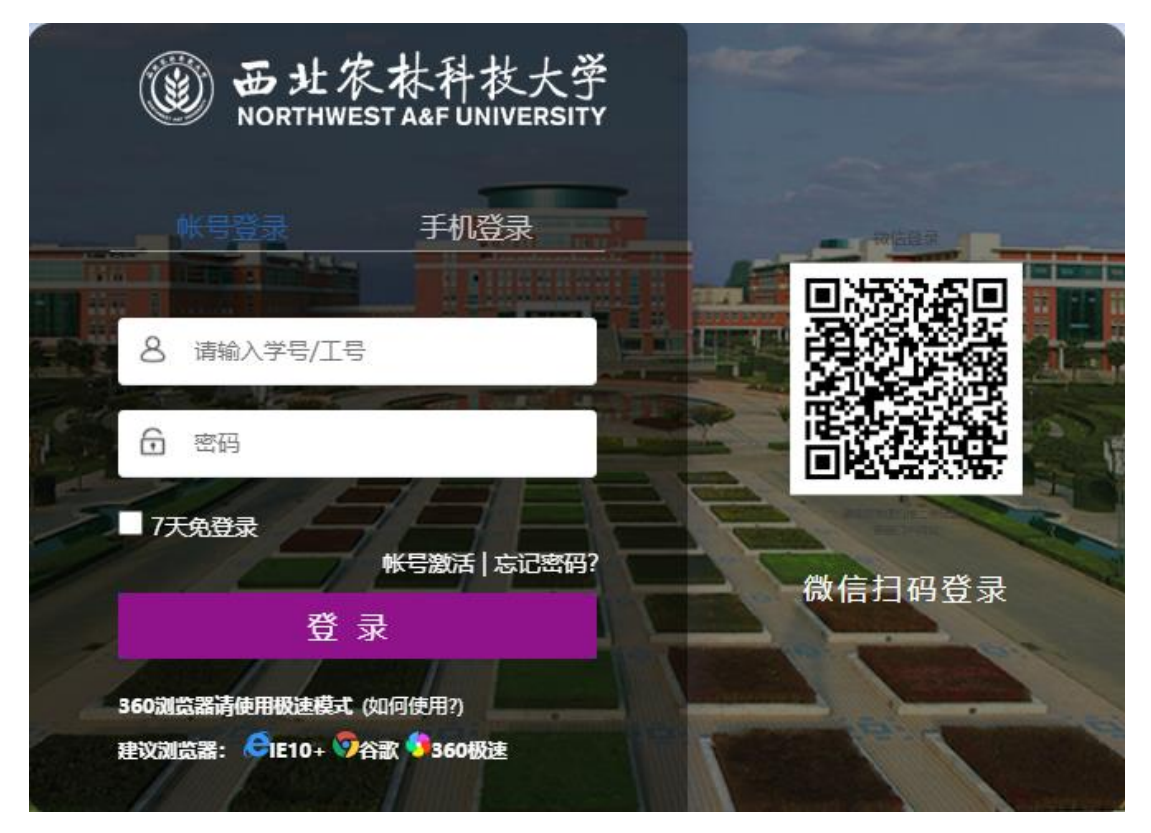

#### 新版统一身份认证的优势:

1、学/工号、手机验证码、微信扫码多种方式登录,更方便、快捷;
 2、忘记密码怎么办?不需要打服务电话、发邮件、等回复通过手机/邮箱/安全问题,1分钟自助找回,不再等待;

3、只需在首次登录账号时进行激活,就可享受种种便利新功能。

### 二、账号激活

首次使用 IDS7.0 登录的师生,需要进行账号激活,方可实现多种 方式登录、自助找回密码、提高便利性和安全性(老用户无需激活,使 用原来的密码就可以登陆)。账号激活方法如下:

1. 访问 IDS7.0

https://authserver.nwafu.edu.cn/authserver; 进入登陆界面, 或通过学校主页-综合服务平台门户进入

2. 点击"账号激活"。

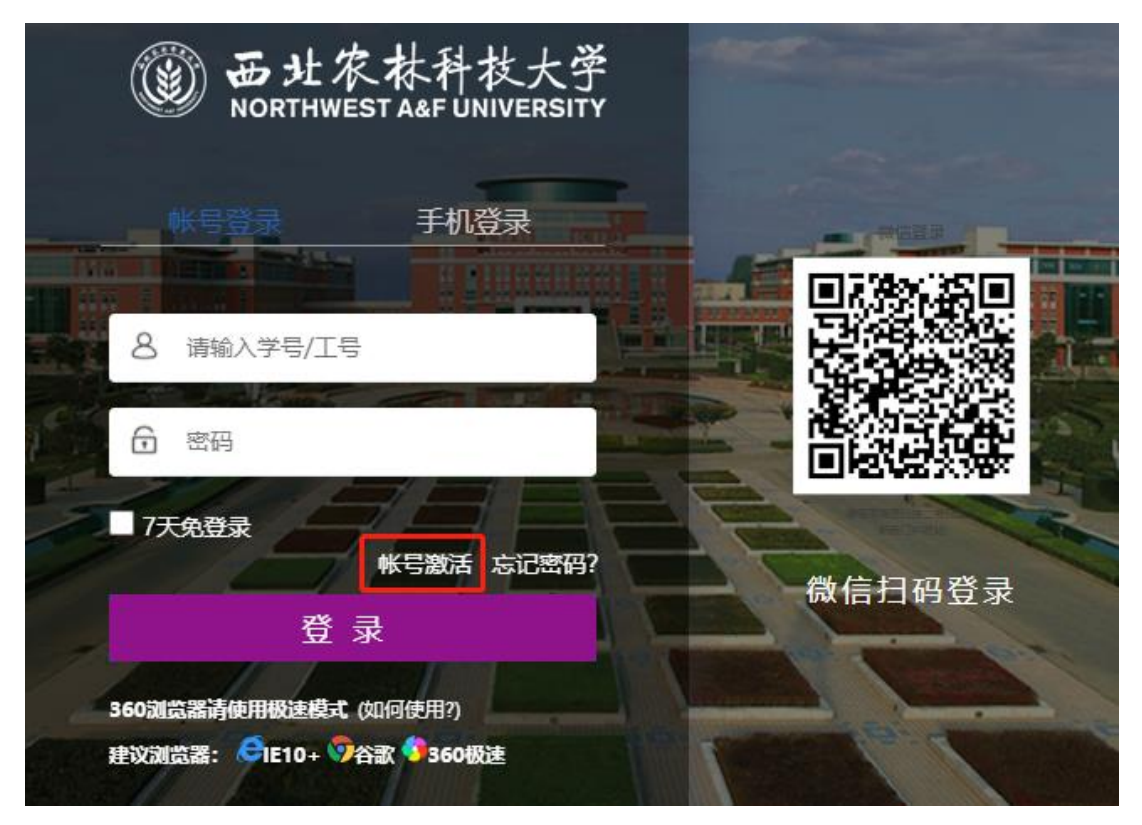

#### 3. 填写个人信息

输入学/工号、选择证件类型、输入证件号码及验证码,点击"下 一步"。

| 1<br>信息校验 | 2<br> | ③<br>设置家码 | (4)<br>激活完成 |
|-----------|-------|-----------|-------------|
|           | 居民身份证 |           |             |
|           | p2dt  | P2dT      |             |
|           | T     | ∽-步       |             |

如出现下图所示"输入信息不正确",确认无误后仍无法进入下一 步,可致电信息化处 87082976、87082057,确认个人信息是否录入正确。

|           | 8             | 请输入正确的验证码 |           |
|-----------|---------------|-----------|-----------|
| 1<br>信息校验 | 2<br><br>郷定手机 |           | 4<br>激活完成 |
|           |               |           |           |
|           | 居民身份证         | ~         |           |
|           |               |           |           |
|           | p2dt          | XL-KX     |           |
|           |               | 下—步       |           |
|           |               |           |           |

4. 绑定手机

Г

输入您个人的常用手机号,点击"获取验证码"。输入收到的验证 码,点击"下一步"。

| (信息校验 | 2<br>绑定手机 | 3<br>设置密码 | ④<br>激活完成 |
|-------|-----------|-----------|-----------|
|       | 请输入你的手机号  |           | ]         |
|       | 请榆入验证码    | 获取验证码     |           |
|       |           |           |           |
|       |           | 下一步       |           |

5. 设置密码。

| 请设置帐号 🔲 💼 的密码 |   |                                   |
|---------------|---|-----------------------------------|
|               | ø | × 密码得分>= 60 分,<br>当前得分: 35        |
|               | ø | 推荐字母、数字及特殊符号的密码组合,<br>系统为您校验密码得分。 |
| 織定            |   |                                   |

为了账号安全,推荐使用大小写字母、数字、特殊符号组合设置 8 位以上的密码。系统将为您的密码评分,评分需≥60分。如出现如下提 示信息,请修改密码,确保密码符合安全性要求

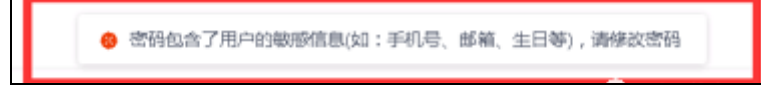

再次输入新密码,点击"确定",账号将成功激活。

# 三、登录系统

激活成功后, IDS7.0可以通过学工号/已绑定的手机号/微信扫码登录.

1. 学/工号登录

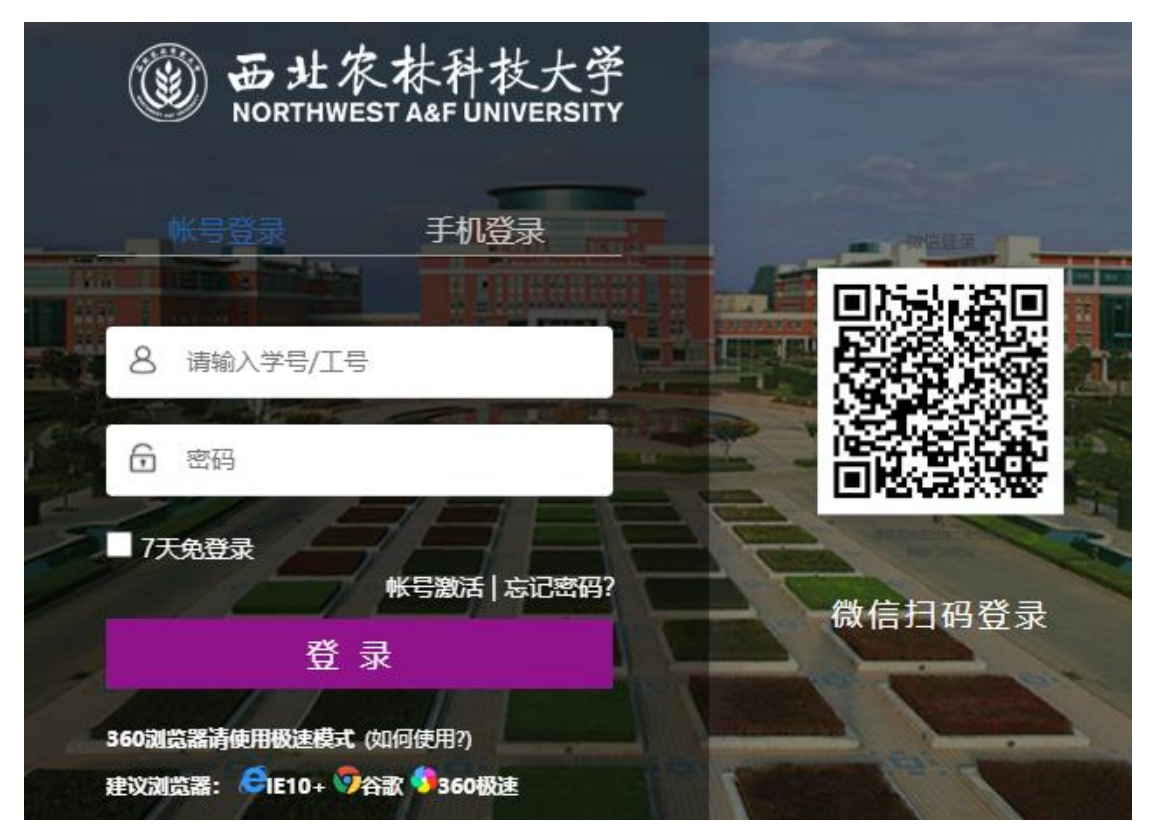

#### 2、手机号登陆

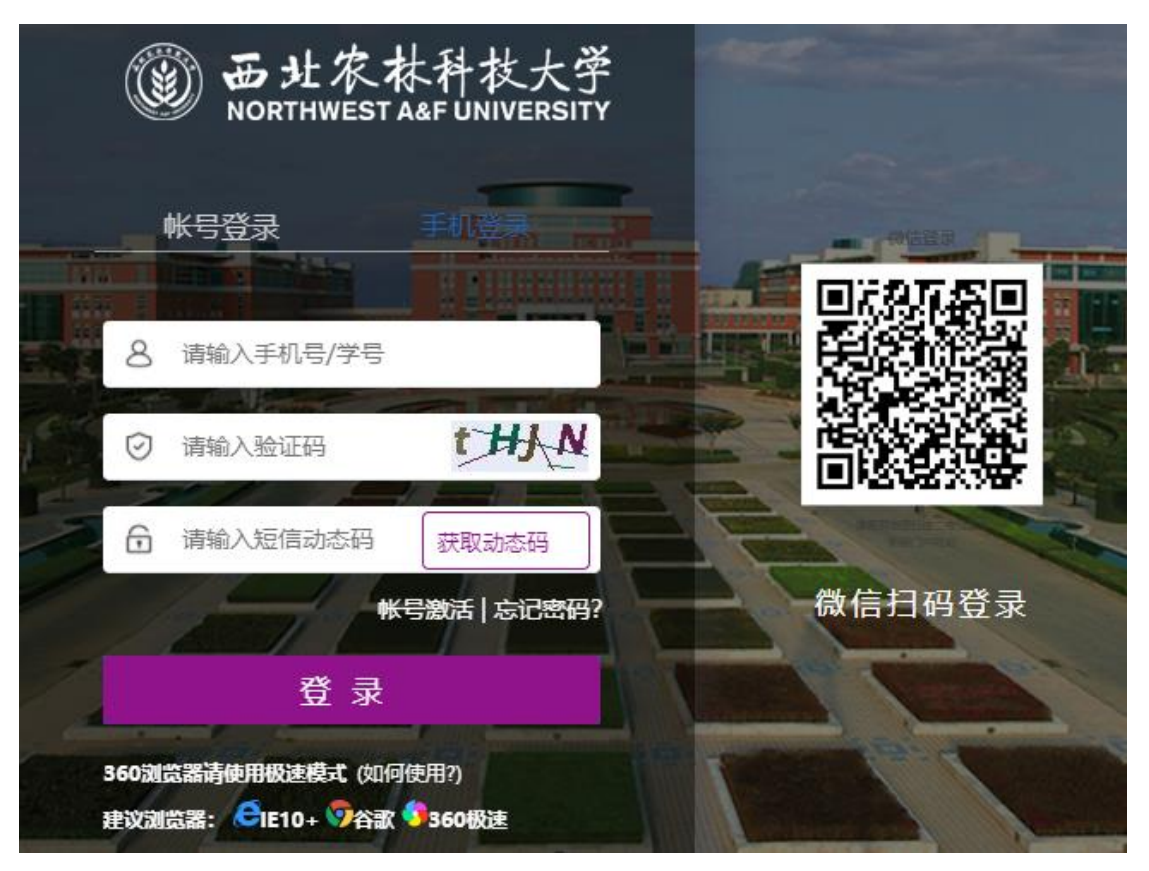

3、微信登陆

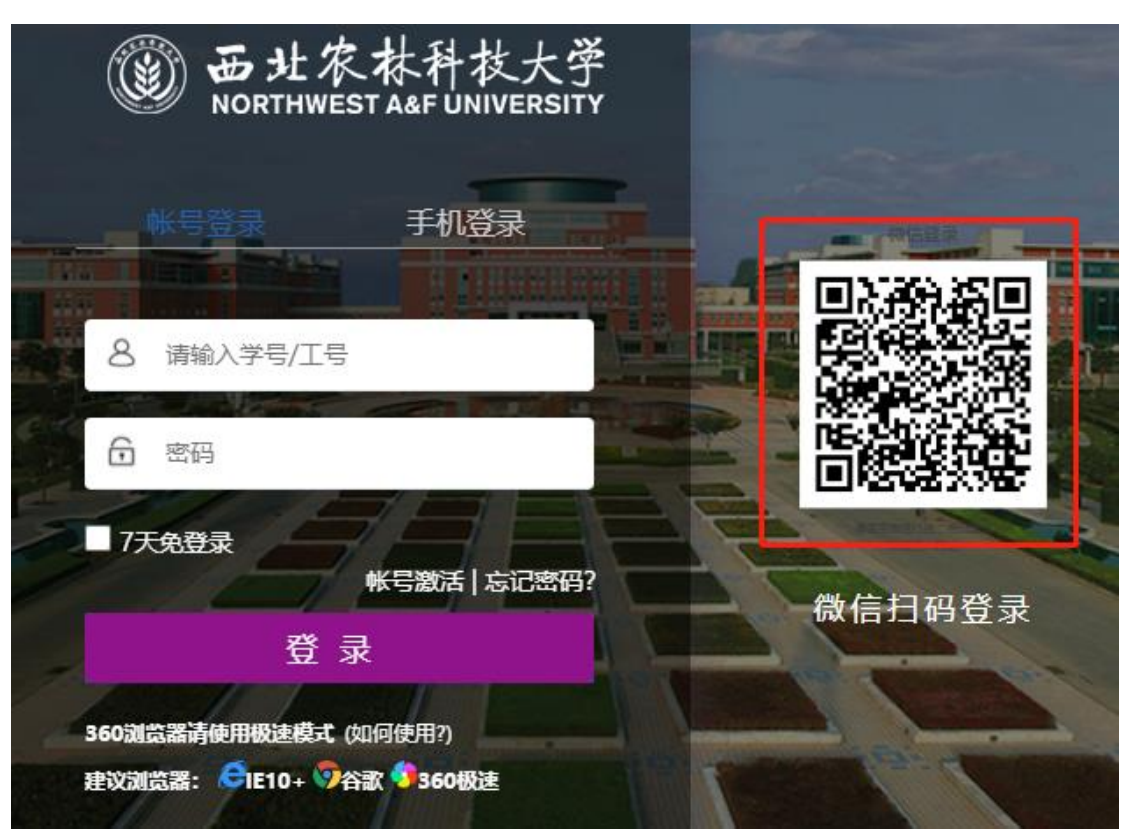

首次使用微信扫码登录前,需先将您的微信账号与统一身份认证账号进行绑定:扫描右侧二维码,在微信点击确认,跳转到 IDS7.0平台,输入账号及密码,即可成功绑定。

# 四、密码找回

如果将账号密码遗忘,可用您绑定的手机号自助重置密码。

| ()) 西北农林科技大学<br>NORTHWEST A&F UNIVERSITY            |        |
|-----------------------------------------------------|--------|
| <u>                                    </u>         |        |
| 名 请输入学号/工号                                          |        |
|                                                     |        |
| 7天免登录<br>帐号激活 忘记密码?<br>登 录                          | 微信扫码登录 |
| 360浏览器请使用极速模式 (如何使用?)<br>建议浏览器: CFIE10+ 97谷歌 4360极速 |        |

点击忘记密码

| 1<br>输入帐号 | 2<br>安全验证       | ③<br>设置密码 | (4)<br>找回成功 |
|-----------|-----------------|-----------|-------------|
|           | 请输入图片中的字符,不限大小写 | 087 B     |             |
|           | 下一步             |           |             |

输入账号及验证码

| <ul> <li>✓</li> <li>→</li> <li> <sup>1</sup> → →</li> <li> <sup>1</sup> → →</li> <li> <sup>1</sup> →</li> <li> <sup>1</sup> →</li> <li> <sup>1</sup> →</li> <li> <sup>1</sup> →</li> <li> <sup>1</sup> →</li> <li><sup></sup></li></ul> | 2<br>安全验证                                    |                                                                                                    | (4)<br>找回成功       |
|----------------------------------------------------------------------------------------------------|----------------------------------------------|----------------------------------------------------------------------------------------------------|-------------------|
|                                                                                                    | <b>您可以通</b><br>如果没有绑定邮箱、手机或资<br><b>手机号验证</b> | 11<br>12<br>13<br>14<br>14<br>15<br>15<br>15<br>15<br>15<br>15<br>15<br>15<br>15<br>15<br>15<br>15<br>15 |                   |
|                                                                                                    | 请输入你绑定的手机号请输入验证码                             | 获取验证码                                                                                                    | 提示信息: 136****7100 |
|                                                                                                    |                                              | 下一步                                                                                                    |                   |

点击"手机号验证",输入手机号,点击"获取验证码""下一步"

| → → → → → → → → → → → → → → → → → → → | 安全验证      | <b>3</b><br>设置密码 | (4)<br>我回成功                                      |
|---------------------------------------|-----------|------------------|--------------------------------------------------|
|                                       | 请设置帐号 的密码 | Ø                | ✓ 密码得分>= 40 分,<br>当前得分: 87<br>推荐字母 数字及结理结合的家母组合。 |
|                                       | 痛定        |                  | 系统为您校验密码得分。                                      |

#### 输入收到的验证码,设置新密码即可。

| ✓ ———————————————————————————————————— | 安全验证              | 3<br>设置密码 | 4 |
|----------------------------------------|-------------------|-----------|---|
|                                        | 请设置帐号 自<br>请输入新密码 | 9密码<br>Ø  |   |
|                                        | 请再次输认新密码          | Ø         |   |
|                                        |                   | 確定        |   |

也可以通过安全问题或个人邮箱自助找回密码。设置方式请参见下 文"设置账号"。

# 五、其他设置

1. 设置账号

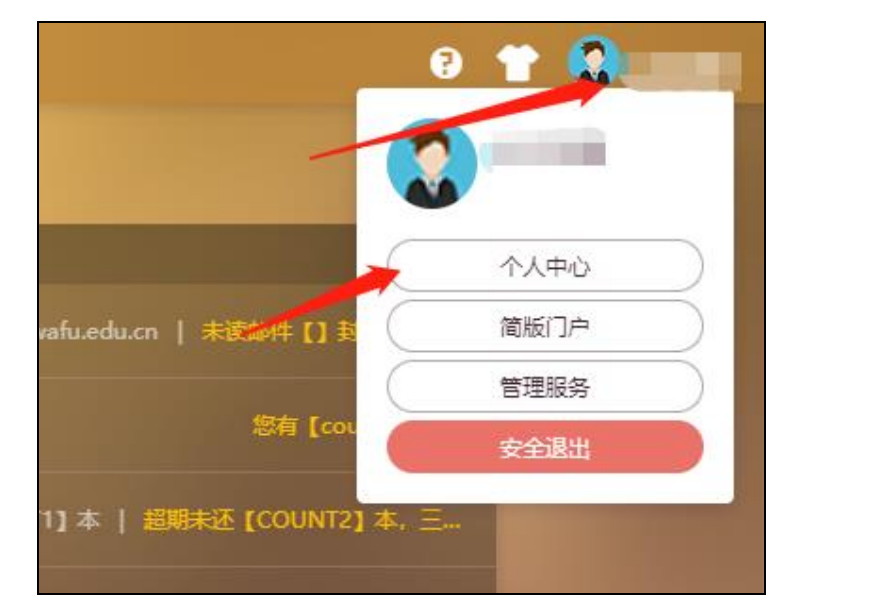

|         | 统一身份认证  | 帐号安全 | 认证记录  | 个人资料         | 偏好设置            | 简体中文> | 9    | ~ M. |
|---------|---------|------|-------|--------------|-----------------|-------|------|------|
| ✿ 设置帐号  | ● 设置帐号  |      |       |              |                 |       |      |      |
| ◎ 第三方帐号 | ✓ 登录密码  |      |       |              | 当前密码强度符合要求      |       | 更换密码 | ]    |
| ☑ 关联帐号  | ✓ 安全问题  |      |       | 设置           | 雲全白题,方便找回密码     |       | 更换   | ]    |
| ▶ 生物识别  | 1 登录别名  |      |       | 设置登录别名后      | ,你可以使用别名登录系统    |       | 立即设置 |      |
|         | ✓ 邮箱绑定  |      | 当前绑定邮 | 箱1****1@qq.( | com,若邮箱停用,请及时更换 | 更挑    | 解绑   | ]    |
|         | ✓ 手机号绑定 |      | 当前绑定手 | 机号136****71  | 00,若手机号停用,请及时更换 | 更接    | 解鄉   | ]    |

# 点击"账号安全""设置账号",进行以下操作

|         | 统一身份认证     | 帐号安全 | 认证记录    | 个人资料      | 偏好设置 |            | 简体中文> | 0 |
|---------|------------|------|---------|-----------|------|------------|-------|---|
| ✿ 设置帐号  | 设置帐号 > 更换密 | 码    |         |           |      |            |       |   |
| ◎ 第三方帐号 |            | ٢    | 请输入你的登录 | 灵密码进行身份验证 | E    | Ŕ          |       |   |
| ∅ 关联帐号  |            |      | 请输入密码   |           |      | Ś          |       |   |
| ♪ 生物识别  |            |      | 再次输入新密码 | 프         |      | <i>b</i> e |       |   |
|         |            |      | 请输入图形验  | 证码        | 21   | (Dk        |       |   |
|         |            | L    |         | 确         | er   |            |       |   |
|         |            |      |         |           |      |            |       |   |

### 修改登录密码

|               | 统一身份认证  | · · · · · · · · · · · · · · · · · · · | è 认证记录    | 个人资料 | 偏好设置         |                  | 简体中文> | 9    |
|---------------|---------|---------------------------------------|-----------|------|--------------|------------------|-------|------|
| ✿ 设置帐号        | ■设置帐号   |                                       |           |      |              |                  |       |      |
| ◎ 第三方帐号       | ✓ 登录密码  | 安全问题                                  |           |      | 当前麥码鋁度約      | <sup>2</sup> 合要求 |       | 更换密码 |
| ⌀ 关联帐号        | ✓ 安全问题  | * 问题—                                 | 我就读的第一所学校 | 油名称? | ۲            | ]密码              |       | 更换   |
| <b>劉</b> 生物识别 | ① 登录别名  | * 答案                                  |           |      | 4/30         | 录系统              |       | 立即设置 |
|               | ● 邮箱绑定  | * 问题二                                 | 我最喜欢的物品的名 | \$称? | ~            | 青及时更换            | 更换    | 解绑   |
|               | ● 手机号绑定 | * 答案                                  |           |      | 4/30         | 请及时更换            | 更换    | 解绑   |
|               |         | * 问题三                                 | 我最爱的人的名字? |      | ~            |                  |       |      |
|               |         | * 答案                                  |           |      | 4/30         |                  |       |      |
|               |         |                                       |           |      | <b>确定</b> 取消 |                  |       |      |

## 设置安全问题,用于密码找回

|         | 统一身份认证  | 帐号安全 认证记: | 录 个人资料  | 偏好设置         | 简体中文~ |
|---------|---------|-----------|---------|--------------|-------|
| ✿ 设置帐号  | ■设置帐号   |           |         |              |       |
| ◎ 第三方帐号 | ♂ 登录密码  |           |         | 当前密码强度符合要求   | 更换密码  |
| 2 关联帐号  | ✓ 安全问题  |           | 设置      | 安全问题,方便找回密码  | 更换    |
| ▲ 生物识别  | 0 登录别名  | 登录别名      | 设置登录别名后 | ,你可以使用别名登录系统 | 立即设置  |
|         | ❷ 邮箱绑定  | 请输入登录别名   |         | 用,请及时更换      | 更换解绑  |
|         | ● 手机号绑定 |           |         | ₿用,请及时更换     | 更换解绑  |
|         |         |           | 确定      | 取消           |       |
|         |         |           |         |              |       |

## 设置账号别名,在登录时代替您的学/工号

|               | 统一身份认证     | 帐号安全      | 认证记录   | 个人资料 | 偏好设置 |       | 简体中文~ | Ş — |
|---------------|------------|-----------|--------|------|------|-------|-------|-----|
| ✿ 设置帐号        | 设置帐号 > 更换曲 | <b>『箱</b> |        |      |      |       |       |     |
| ☞ 第三方帐号       |            |           | 法輸入你常用 | 邮箱   |      |       |       |     |
| ❷ 关联帐号        |            |           | 请输入邮箱验 | 证码   |      | 获取验证码 |       |     |
| <b>봛</b> 生物识别 |            |           |        |      | 认    |       |       |     |
|               |            |           |        |      |      |       |       |     |
|               |            |           |        |      |      |       |       |     |

### 绑定个人邮箱,可用于密码找回

|         | 统一身份认证     | 帐号安全 | 认证记录   | 个人资料 | 偏好设置 |       | 简体中文~ | <b>(</b> |
|---------|------------|------|--------|------|------|-------|-------|----------|
| ✿ 设置帐号  | 设置帐号 > 更换手 | 机    |        |      |      |       |       |          |
| ◎ 第三方帐号 |            |      |        |      |      |       |       |          |
| ❷ 关联帐号  |            |      |        |      |      |       |       |          |
| ▲ 生物识别  |            |      | 请输入手机号 |      |      |       |       |          |
|         |            |      | 清輸入验证码 |      |      | 获取验证码 |       |          |
|         |            |      |        | 确认   | L    |       |       |          |
|         |            |      |        |      |      |       |       |          |

#### 更换绑定的手机号

2. 微信解绑

|         | 统一身份认证                                | 帐号安全 | 认证记录 | 个人资料 | 偏好设置 | 简体中文 🖉 💦 🖏 |
|---------|---------------------------------------|------|------|------|------|------------|
| ✿ 设置帐号  | ● 第三方帐号绑定                             |      |      |      |      |            |
| ◙ 第三方帐号 | (已绑定)                                 |      |      |      |      | 解绑         |
| 🖉 关联帐号  | 月月日日日日日日日日日日日日日日日日日日日日日日日日日日日日日日日日日日日 |      |      |      |      | 立即绑定       |
| ▲ 生物识别  |                                       |      |      |      |      |            |
|         |                                       |      |      |      |      |            |

点击左侧"第三方账号",在右侧进行解绑/绑定

3. 多身份账号关联

如果您在校内有多重身份(本科生、博士生、新老师……),可将 多个账号绑定于同一个手机号(每个账号均需激活),并设置主要账号, 以便在登录时以主要账号身份进入系统。

| ₩ 设直帐号  | ● 关联帐号                        |                     |      |      |
|---------|-------------------------------|---------------------|------|------|
| ◙ 第三方帐号 | <b>关联说明:</b><br>已关联帐号,可共用同一个手 | 机号登录。               |      |      |
| ❷ 关联帐号  | 帐号                            | 创建时间                | 默认帐户 | 操作   |
| ▶ 生物识别  | 6                             | 2020-07-27 17:19:09 | ~    | 设为默认 |

"账号安全"-"关联账号"

4. 其他安全设置

|           | 统一身份认证                                     | 帐号安全       | 认证记录 | 个人资料 | 偏好设置 | 简体中文~ |  |
|-----------|--------------------------------------------|------------|------|------|------|-------|--|
|           |                                            |            |      |      |      |       |  |
| ● 其他设置    |                                            |            |      |      |      |       |  |
| □ 申处登录(只) | 能在一个测觉器上登录,只保留最新登录贝国<br>E动时将使用以下方式提醒:短信、邮箱 | , 其余将退出登录) |      |      |      |       |  |
| 保存        |                                            |            |      |      |      |       |  |
|           |                                            |            |      |      |      |       |  |
|           |                                            |            |      |      |      |       |  |
|           |                                            |            |      |      |      |       |  |

您还可以勾选"偏好设置"中的"单处登录""密码变动通知"等 选项;通过"认证记录"查看历史登录记录,保障账号安全。

新版统一身份认证系统,将为您的日常学习、生活、教学、科研、 办公等提供更便捷的服务。如果在使用中有任何问题,请致电 87082976、 87082057,我们会为您提供帮助。